# PHA Enterprise Voucher Management System (eVMS)

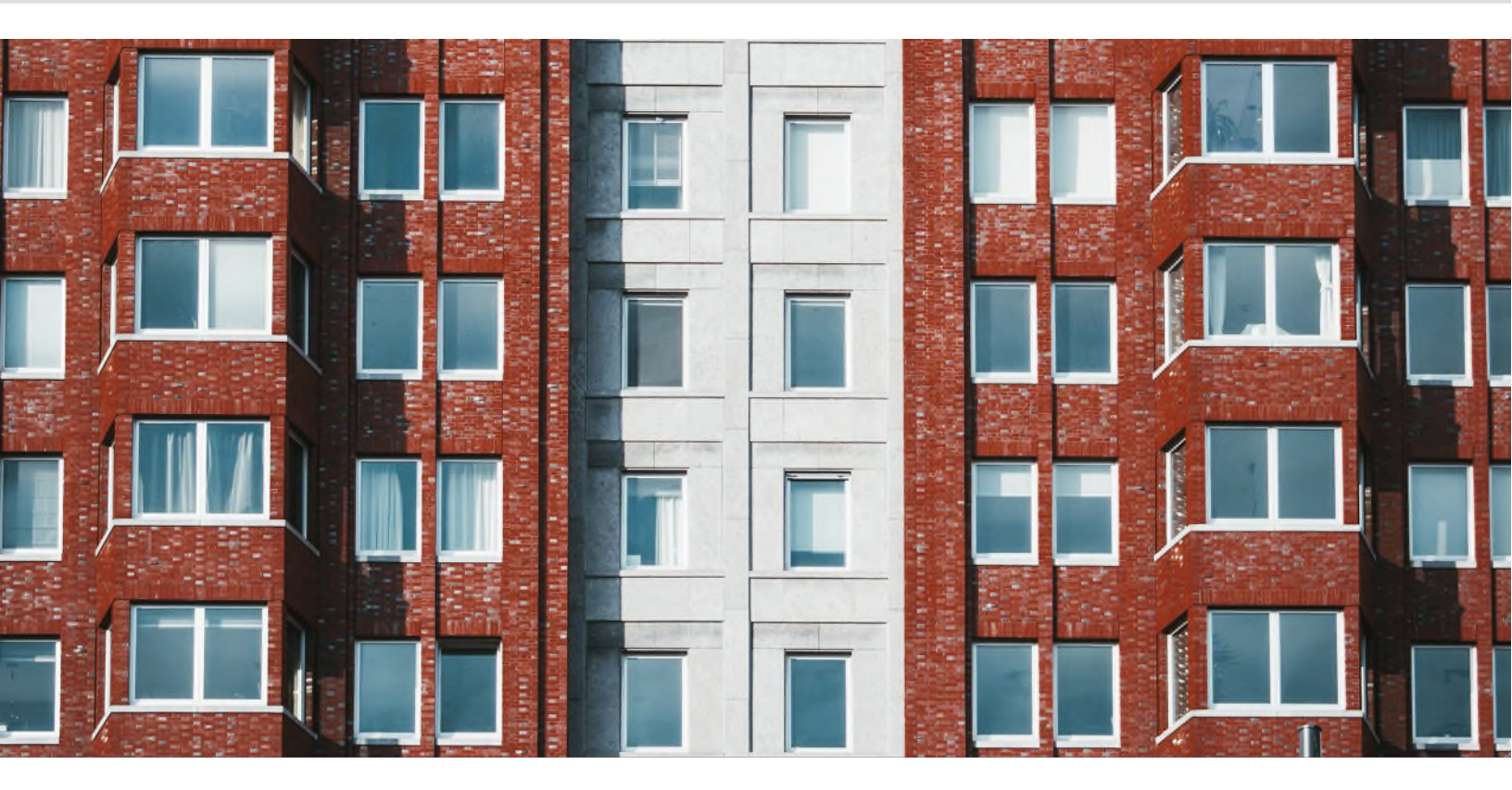

# **PHA User Guide**

Release 9.0

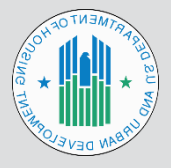

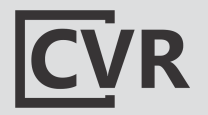

© 2025 U.S. Department of Housing and Urban Development. All rights reserved. Design and Content Development by CVR Associates, Inc.

## Contents

| Introduction                                             | 2 |
|----------------------------------------------------------|---|
| Overview                                                 | 2 |
| Timeline of Calculations                                 | 3 |
| System Requirements and Logging In                       | 4 |
| Password Reset                                           | 5 |
| 1.0 PHA User Landing Page                                | 6 |
| 1.1 HAP Calculations                                     | 6 |
| 1.2 50058 Family-Level Calculation                       | 8 |
| 1.3 VMS Adjustments                                      |   |
| 1.4 Estimated Balance (PHA Activity and Available Funds) |   |
| 1.5 Funding Statement                                    |   |
| 1.6 PAR Admin Fee                                        |   |
| 2.0 Menu Action Selections                               |   |
| 2.1 PHA Summary                                          |   |
| 2.2 Print/Extract PAR Summary                            |   |
| 3.0 Logging Out of eVMS                                  |   |
| 4.0 Additional Help                                      |   |
| 4.1 Download User Guide                                  |   |
| 4.2 PHA and Portfolio User Management via WASS           |   |
| 4.3 Unassign a PHA via WASS                              |   |
| 4.4 Additional Help                                      |   |

**DEVELOPMENT DISCLAIMER:** This material is based upon work supported by funding under an award with the U.S. Department of Housing and Urban Development (HUD). The substance and findings of the work are dedicated to the public. Neither the United States Government, nor any of its employees, makes any warranty, express or implied, or assumes any legal liability or responsibility for the accuracy, completeness, or usefulness of any information, apparatus, product, or process disclosed, or represents that its use would not infringe privately-owned rights. Reference herein to any specific commercial product, process, or service by trade name, trademark, manufacturer, or otherwise does not necessarily constitute or imply its endorsement, recommendation, or favoring by the U.S. Government or any agency thereof. Opinions expressed in this document are those of the authors and do not necessarily reflect the official position of, or a position that is endorsed by, HUD or by any HUD program.

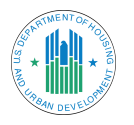

# Introduction

This guide is for PHA (public housing authority) users to understand how to utilize the Enterprise Voucher Management System (eVMS).

## Overview

eVMS supports the information management needs of the Housing Choice Voucher (HCV) Program and management functions performed by the Financial Management Division (FMD) and the Financial Management Center (FMC) of the Public and Indian Housing and the Real Estate Management Center (PIH-REAC). The primary purpose of **eVMS is to monitor and manage PHA use of vouchers**.

eVMS also:

- Collects PHA data that enables the U.S. Department of Housing and Urban Development (HUD) to fund, obligate, and disburse funding in a timely manner based on actual PHA use.
- Calculates Housing Assistance Payments (HAPs) using family-level data derived from the PIH Information Center (PIC) (via the Form 50058).
- Reports Voucher Management System (VMS) data.
- Calculates and tracks administrative fees for all programs (future release).
- Provides a view of daily funding balances.

The web-based eVMS application facilitates electronic submission of monthly program data by the PHAs which, in turn, makes the data accessible to users in PIH-REAC, FMD, FMC, HUD Field Offices (FO), and HUD Headquarters (HQ). Currently, users can generate, print, and/or download PHA monthly reports, but PIH personnel perform all budgeting and funding activities manually.

The long-term goal of the eVMS project is to integrate budgeting and funding activities into the eVMS application and automate tasks that are currently done manually. Automation will be accomplished by implementing electronic entry of all relevant data, automatic data calculations, complex report generation, and automated business workflows including an online approval process.

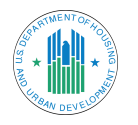

## Timeline of Calculations

VMS is not used to calculate monthly disbursements in eVMS, except for the non-HAP expense of fraud recovery. Non-HAP expenses will be included for Moving to Work (MTW) PHAs. Below is a sample of a three-month timeline of the process eVMS uses to lock down data required to calculate PHA monthly disbursements. If a date falls on a weekend or holiday, the action will take place on the following business day.

- ▶ 4<sup>th</sup> of the month: PHA reviews <u>PIC Error Dashboard</u>.
- ▶ 15<sup>th</sup> of the month: PHA reviews 50058 family data.
- 21<sup>st</sup> of the month: 50058 data is locked down. Monthly disbursement amounts are finalized for the following month.

**Example:** On July 21<sup>st</sup>, the data is locked down for the August disbursement file.

22<sup>nd</sup> of the month: 50058 data is used to begin calculations for the next month. Example: On July 22<sup>nd</sup>, the calculation begins for the August disbursement.

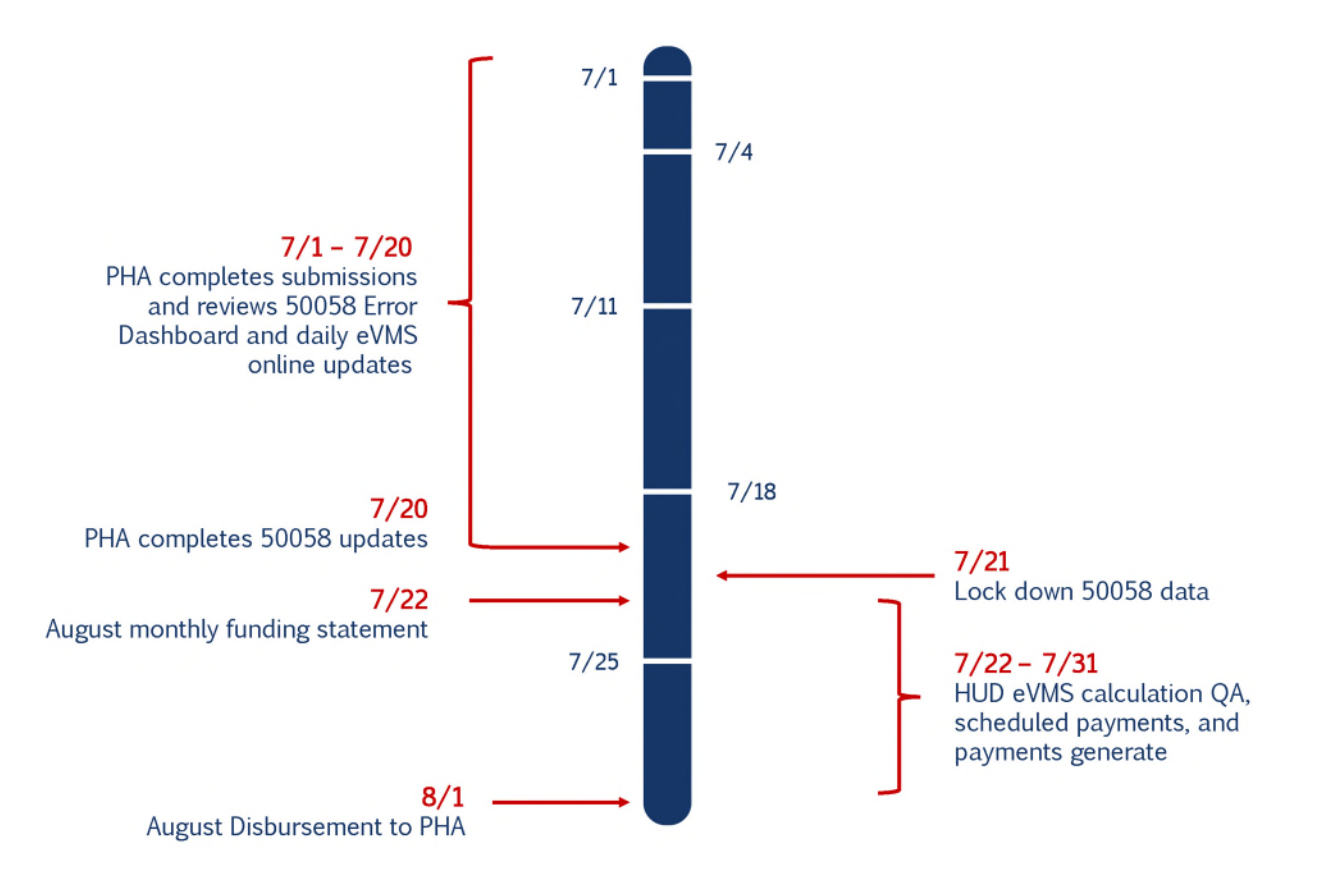

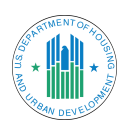

## System Requirements and Logging In

To access and use eVMS, users must be either a HUD employee or a qualified PHA employee with a valid user ID and password. User authentication is managed by the Web Access Security System (WASS) using Role-Based Access Control (RBAC).

**NOTE:** Request a user ID <u>here</u>. Once a user ID and password are issued, log in to the system. To learn more, view <u>HUD's Registration Instructions</u>.

Using an internet browser (Google Chrome recommended), access eVMS through REAC.

| PIH Home                                   | About PIH                               | Public Housing                        | Housing Choic |
|--------------------------------------------|-----------------------------------------|---------------------------------------|---------------|
| Home / REA                                 | AC                                      |                                       |               |
| System L                                   | ogin                                    | _                                     | PIH           |
| Existing us                                | e <mark>rs:</mark> Login here           | e                                     |               |
| Need to acc                                | ess HUD syste                           | ms? Register online                   |               |
| Forgot Pass                                | word? Passwo                            | rd Reset                              | 1             |
| Note: Passy<br>provide exa<br>registration | vord reset will<br>act information<br>a | require you to<br>1 from your origina |               |

Select Login here under the System Login heading.

Enter your credentials and select Login. Accept the legal warning.

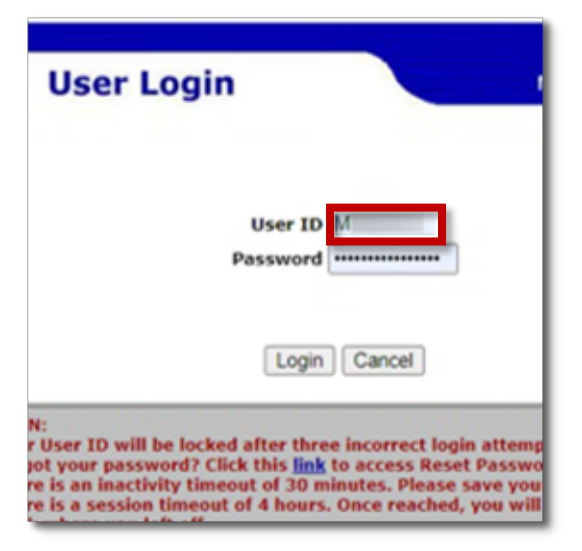

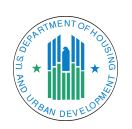

**NOTE:** The **Rules of Behavior for HUD Systems** will display after logging into the system for the first time and then once a year. Read the page and select the **Accept** button at the bottom of the page.

On the main menu, click Electronic Voucher Management System (EVMS).

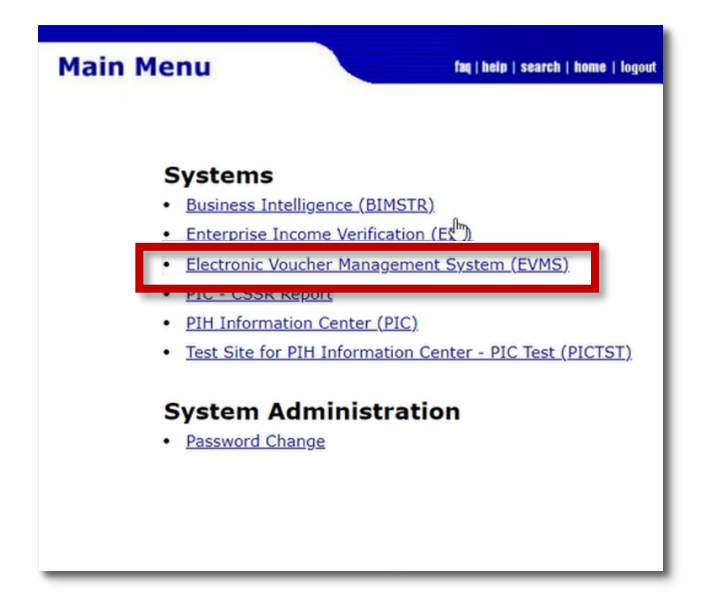

NOTE: The options on the home page vary depending on user access.

#### **Password Reset**

To change your password, access the **<u>REAC</u>** homepage.

Select Password Reset under the System Login heading.

| System Log                   | gin                                                               |
|------------------------------|-------------------------------------------------------------------|
| Existing user                | rs: Login here                                                    |
| Need to acce                 | ss HUD systems? Register online                                   |
| Forgot Passw                 | ord? Password Reset                                               |
| Note: Passwo<br>provide exac | ord reset will require you to<br>t information from your original |

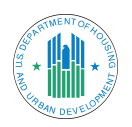

On the Reset Password page, complete all fields. Then, click Reset Password.

| *                                              | Secure Systems                                                                       |
|------------------------------------------------|--------------------------------------------------------------------------------------|
| U.S. Dept. of Housing<br>and Urban Development | <b>RESET PASSWORD</b><br>*Please note that all of the following fields are required. |
|                                                | User ID                                                                              |
|                                                | First Name                                                                           |
|                                                | Last Name                                                                            |
|                                                | Social Security Number                                                               |
|                                                | Mother's Maiden Name                                                                 |
|                                                | Your New Password will be sent to your current email address in Secure Systems.      |

The new password will be sent to the email on file. Use that password and your user ID to log in.

## 1.0 PHA User Landing Page

#### **1.1 HAP Calculations**

After logging in, users are directed to the PHA's landing page, or the **Payment Analysis Report (PAR) Summary.** This provides daily updates to funding statements and transactions. Daily calculations from 50058 family-level fields are from the previous day's data.

The calculations that can be viewed include:

- HAP Eligibility
- 50058 Calculation
- VMS Adjustments

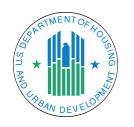

- 2% Margin
- VMS
- Available Budget Authority
- Available HUD Held Reserves
- HAP Payment Amount
- Estimated Balance/PHA Available Funds and Activity
- Admin Fee Calculations (future release)

The time ranges available for viewing include:

- **PAR Today:** Payment calculated as of the previous day or two days of the report
- **Last Month Calculated:** Calculated payment for the previous month
- Difference: Difference between the PAR Today and Last Month Calculated
- **Last Month Paid:** Field not in use.

| PAYMENT ANALYSIS REPO | ORT (PA | R) |
|-----------------------|---------|----|
|-----------------------|---------|----|

| gs | Summary                                    | PAR Today 🗎   | Last Month Calculated | Difference |
|----|--------------------------------------------|---------------|-----------------------|------------|
|    | HAP Eligibility                            | \$3,402,262   | \$3,421,205           | (\$18,943) |
| 4  | 58 Calculation<br>Data as of May 27, 2025  | \$3,335,551   | \$3,354,123           | (\$18,572) |
| ť. | VMS Adjustments<br>Data as of May 23, 2025 | <u>s -</u>    | <u>\$-</u>            | <u>§ -</u> |
| ¢  | 2% Margin                                  | \$66,711      | \$67,082              | (\$371)    |
| 1  | VMS 🛃                                      |               |                       |            |
| 1  | Financial Adjustment 🕑                     |               |                       |            |
| £  | Available Budget Authority                 | \$14,087,002  | \$14,087,002          | S -        |
| ÷  | Available HUD Held Reserves                | \$1,845,691   | \$1,845,691           | s -        |
| 1  | HAP Payment Amount                         | (\$3,402,262) | (\$3,421,205)         | \$18,943   |
| £  | Estimated Balance 🗹                        | \$12,530,431  | \$12,511,488          | \$18,943   |
|    | View HUDCAPS-EVMS Alignment                |               |                       |            |

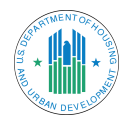

#### 1.2 50058 Family-Level Calculation

The **50058 Calculation** page can be viewed by clicking the second icon on the left or clicking the link to expand the **50058 Calculation**. Under that line, the date of the most

recent data is displayed. On this page, the calculated HAP is shown. The dollar amounts generated are based on calculations using 50058 data from the previous day.

Line items for the 50058 are displayed, including:

- Section 11: Project-Based HAP
- Section 12: Tenant-Based HAP
- Section 15: Homeownership (HOV) HAP
- PAYMENT ANALYSIS REPORT (PAR)
  Price Introduction Authority (2)

   PAR Summary
   PAR Summary
   PAR Summary
   PAR Summary
   PAR Summary
   PAR Summary
   PAR Summary
   PAR Summary
   PAR Summary
   PAR Summary
   PAR Summary
   PAR Summary
   PAR Summary
   PAR Summary
   PAR Summary
   PAR Summary
   PAR Summary
   PAR Summary
   PAR Summary
   PAR Summary
   PAR Summary
   PAR Summary
   PAR Summary
   PAR Summary
   PAR Summary
   PAR Summary
   PAR Summary
   PAR Summary
   PAR Summary
   PAR Summary
   PAR Summary
   PAR Summary
   PAR Summary
   PAR Summary
   PAR Summary
   PAR Summary
   PAR Summary
   PAR Summary
   PAR Summary
   PAR Summary
   PAR Summary
   PAR Summary
   PAR Summary
   PAR Summary
   PAR Summary
   PAR Summary
   PAR Summary
   PAR Summary
   PAR Summary
   PAR Summary
   PAR Summary
   PAR Summary
   PAR Summary
   PAR Summary
   PAR Summary
   PAR Summary
   PAR Summary
   PAR Summary
   PAR Summary
   PAR Summary
   PAR Summary
   PAR Summary
   PAR Summary
   PAR Summary
   PAR Summary
   PAR Summary
   PAR Summary
   PAR Summary
   PAR Summary
   PAR Summary
   PAR Summary
   PAR Summary
   PAR Summary
   PAR Summary
   PAR Summary
   PAR Summary
   PAR Summary
   PAR Summary
   PAR Summary
   PAR Summary
   PAR Summary
   PAR Summary
   PAR Summary
   PAR Summary
   PAR Summary
   PAR Summary
   PAR Summary
   PAR Summary
   PAR Summary
   PAR Summary
   PAR Summary
   PAR Summary
   PAR Summary
   PAR Summary
   PAR Summary
   PAR Summary
   PAR Summary
   PAR Summary
   PAR Summary
   PAR Summary
   PAR Summary
   PAR Summary
   PAR Summary
   PAR Summary
   PAR Summary
   PAR Summary
   PAR Summary
   PAR Summary
   PAR Summary
   PAR Summary
   PAR Summary
   PAR Summary
   PAR Summary
   PAR Summary
   PAR Summary
   PAR SUM
   PAR SUM
   PAR SUM
   PAR SUM
   PAR SUM
   PAR SUM
   PAR SUM
   PAR SUM
   PAR SUM
   PAR SUM
   PAR SUM
   P
- ▶ 50058 Updates (reflects adjustments for prior months)

In addition, tracking for port-ins is provided on this page. This is the number of vouchers that are classified as portability-in (action code 4 from the 50058) for the current and last month calculation for the PHA.

See the image below for an example of the **50058 Calculation** page. Just like the **PAR Summary** page, there are columns with the value for that day, the previous month, and the difference from the previous month. A user can extract the current view of the **50058 Calculation** page at any time by clicking the **Print** button (**Print**) to export a PDF or the **Export** (**Deport**) to export to Excel, both of which are in the upper right corner of the screen.

| 58 Ca | Iculation                                             |             | Export Print<br>PHAID: NY009 Albany Housing Authority |            |  |  |
|-------|-------------------------------------------------------|-------------|-------------------------------------------------------|------------|--|--|
| Flogs | Summary                                               | PAR Today   | Last Month Calculated                                 | Difference |  |  |
| 10    | Total 58 HAP Eligibility Calc. Amt.                   | \$1,786,953 | \$1,786,953                                           | \$ -       |  |  |
| ju -  | 58 Current Period HAP                                 | \$1,786,953 | \$1,786,953                                           | ş -        |  |  |
| ju -  | Section 11 - Project Based Voucher HAP                | \$492,788   | \$492,788                                             | \$ -       |  |  |
| 10    | Section 12 - Tenant Based Voucher HAP                 | \$1,284,284 | \$1,284,284                                           | S =        |  |  |
| 10    | Section 15 - Homeownership Voucher HAP                | \$9,881     | \$9,881                                               | \$ -       |  |  |
| 10    | Retro-Adjusted HAP due to Historic 58 Updates         | ş -         | ş -                                                   | \$ -       |  |  |
| 10    | Section 11 - Project Based Voucher Retro-Adjusted HAP | \$ -        | s -                                                   | \$ -       |  |  |
| 10    | Section 12 - Tenant Based Voucher Retro-Adjusted HAP  | \$ -        | \$ =                                                  | s -        |  |  |
| 14    | Section 15 - Homeownership Voucher Retro-Adjusted HAP | ş -         | ş -                                                   | \$ -       |  |  |
| 10    | Portability                                           |             |                                                       |            |  |  |
| 10    | Port-ins                                              | 41          | 41                                                    | -          |  |  |

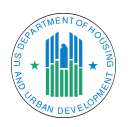

To exit the page, select the X in the upper right corner of the screen.

To access the PHA 50058 Family Data Report, click the **Export** icon ( <sup>Export</sup> <sup>B</sup>) on the 50058 Calculation page. Alternatively, select this report from the lefthand navigation menu under the User Guide.

From the 50058 report, use the search bar (labeled **PHA**:) and enter a PHA code or name to search for a specific PHA. Additionally, select the drop-down next to **Fiscal Period**.

| ×                            |                                                                                   |
|------------------------------|-----------------------------------------------------------------------------------|
| PHA 50058 Family Data Report | PHA: PHA # / Name Q. Fiscal Period : - Select - Cenerate Report                   |
|                              | Please select a PHA and Fiscal Period to view or download the Family Data Report. |
|                              |                                                                                   |
|                              |                                                                                   |
|                              |                                                                                   |
|                              |                                                                                   |

Once the PHA has been located and fiscal period selected, click **Generate Report**. The report will populate in the web browser, as shown below.

| •     | HUD etMS     | × +           | ,             |         |              |              |          |             |          |                    |                     |                      |               |                      |                |                               |            |                  |         |       |                                 |                | - 0 X             |
|-------|--------------|---------------|---------------|---------|--------------|--------------|----------|-------------|----------|--------------------|---------------------|----------------------|---------------|----------------------|----------------|-------------------------------|------------|------------------|---------|-------|---------------------------------|----------------|-------------------|
| +     |              | S emphatyreit | манам         | шенусны | roements     |              |          |             |          |                    |                     |                      |               |                      |                |                               |            |                  |         |       |                                 | * D            |                   |
| 88    |              |               | eithti Sharah |         | D Shandhoint |              | ing 12 🔒 | PC lose fo  |          |                    | -lynner (           | 5 010 6              |               | Lots of Shared       |                |                               |            |                  |         |       |                                 |                |                   |
|       |              |               |               | ×       |              |              |          |             |          |                    |                     |                      |               |                      |                |                               |            |                  |         |       | deneroting Si                   | I Fornity Data | huport. X         |
| 1 a d | Search By    | • Q           |               | PHA     | 60058 F      | amily        | Data R   | eport       |          | PHA C1001          | C100                |                      | ٥             | Q.                   | lecel Period : | June 2025 +                   | Owner      | ute Report       | ¥       | į     | \$684,10<br>Ford that Based and | 1,201          | \$1,6<br>Anio 144 |
| ď     | Filter By    |               |               | _       |              |              |          | The         | landy 0  | ioto Report la l   | inded to sh         | ow-up-to 100         | records below | Peose cito           | t the Downloo  | e kon (Al) ton                | New The Do | ngiete report    | In Deck |       |                                 |                | ~                 |
| 8     | Subsidy Type | >             | 1101          |         | fint<br>Nome | Lost<br>Rome | Program  | Voucher     | hçe<br>d | soose<br>Effective | Special<br>Programe | Special<br>Programme | Conscient     | Ponsbilly<br>Hilling | Scote<br>Scote | soose<br>Submittelon          | Recol      | Instantion       | 2       |       |                                 |                | Moy 14, 2025      |
|       | EVMS Active  | ,             |               | 0       | 01 A         | A            | V0       | TEV         | 2        | 14(31/323          | OK0                 | (into                | N             | N                    | C100           | 05/02/2025<br>05:423 PM       | 05/2025    | Current<br>Cycle | NA.     |       |                                 | ۲              | View 10 -         |
|       | lic.         | onden         |               | C7      | A 10         | *            | 10       | TRV         | 8        | 04/9/2024          |                     |                      | н             | *                    | C100           | 05/12/2025<br>05:47:05<br>PM  | 05/2025    | Added            | 95.     | dra   | ng Offwet Boll.                 | Admin Pee      |                   |
|       |              |               |               | C1      | A 10         | ٠            | 10       | TEV         | 2        | DA(79/2024         |                     |                      | н             | *                    | C100           | 05/02/2025<br>05:47:05<br>Per | 06/2025    | Added            | 62,     | 43,54 | 10                              | 8 -            |                   |
|       |              |               |               | C1      | A 10         | ٨            | 70       | TIV.        | 2        | 04/3/3034          |                     |                      | N             | *                    | C100           | 05/01/2025<br>0547:05         | 05/2025    | Current<br>Cycle | 5.4     |       |                                 | \$296,722      |                   |
|       |              |               |               | C1      | A 10         | ٨            | 10       | TIN         | 2        | 04/9/3024          |                     |                      | N             | *                    | C1301          | 05/02/2025<br>05:47:05<br>Per | 05/2025    | Added            | 0/      |       |                                 | 134,007        |                   |
|       |              |               |               | C1      | A 10         | ٨            | 10       | TRV .       | 2        | 04/3/2024          |                     |                      | N             | N                    | C100           | 05/01/2025<br>05:47:05        | 05/2025    | Added            | 04,     |       |                                 | \$38,400       |                   |
|       |              |               |               | C1      | A 10         |              | 10       | TIV         | 4        | 12/14/2024         |                     |                      | н             | ×                    | C1002          | 10/16/3024                    | 05/2025    | Current.         | 5.0     |       |                                 | \$150,427      |                   |
|       |              |               |               |         |              |              | -        | TRA         |          | 10/10/1014         |                     |                      |               |                      | C100           | DEDT30 PM                     | 06-70036   | Cycle            |         |       |                                 | 8 -            |                   |
|       |              |               |               |         |              | -            |          |             |          | out of store       |                     |                      |               | -                    | 1.100          | 00 50 51 PW                   |            | Cycle            | -       |       |                                 | \$32,760       |                   |
|       |              |               |               | • •     | .08          | 83           | Housin   | g Authority | of the   | City of Fort Po    | ayrae               | 54                   | 6483          |                      | \$40,728       |                               |            | \$40.            | 738     | 1 -   |                                 | \$5,501        |                   |
|       |              |               |               |         |              |              |          |             |          |                    |                     |                      |               |                      |                |                               |            |                  |         |       | vilidit - master_dm             | e (490/3990)   | - 4/1/25, 5/6 PM  |

Clicking the **download icon** (<sup>4</sup>) in the upper-right corner of the pop-up window downloads an Excel workbook of the file for local desktop viewing via the Excel desktop application.

The report contains the following information:

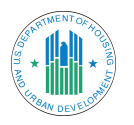

- **Column Q, HAP Amount:** This is the total roll up of the associated HAP fields. The total sum of column Q will always equal the disbursement amount on the PAR.
- Column AA, Stop Action Type: If a participant has a 50058 that changes the HAP amount of a given 50058 (e.g., interim, End of Participation [EOP], etc.), the action type of the changing 50058 will be listed here.
  - ▶ Example: A PHA is paying \$1000 per month in HAP for the Zimmermann family, using a 4/1/2025 annual reexam date. Then, there is an interim effective date of 5/1/2025, which changes the HAP to \$2000 per month, which would be mentioned in code 3. The same goes for an EOP, Port-Out Absorb, etc.
- Column AB, HAP Day Paid: This is linked with the above column but would show the total days eVMS used the 4/1/2025 annual date to pay HAP before ceasing or changing to a new amount.
- Column AC, HAP Calculated Date: The date that eVMS included the corresponding 50058 in the calculation.

| N       | 0             | Р                    | Q           | R            | S            |
|---------|---------------|----------------------|-------------|--------------|--------------|
| Fiscal  | Transaction   | <b>Fiscal Period</b> | HAP         | Section 11   | Section 11   |
| Period  | Туре          | for Retro-           | Amount      | PBV - HAP to | PBV -        |
|         |               | Adjustments          |             | Owner        | Prorated HAP |
|         |               |                      |             |              | to Owner     |
| 05/2025 | Current Cycle | NA                   | \$ 1,464.00 | 0            | \$ -         |
| 05/2025 | Added         | 03/2025              | \$ 694.00   | 0            | \$ -         |
| 05/2025 | Added         | 01/2025              | \$ 694.00   | 0            | \$ -         |
| 05/2025 | Current Cycle | NA                   | \$ 694.00   | 0            | \$ -         |
| 05/2025 | Added         | 04/2025              | \$ 694.00   | 0            | \$ -         |
| 05/2025 | Added         | 02/2025              | \$ 694.00   | 0            | \$ -         |
| 05/2025 | Current Cycle | NA                   | \$ 1,910.00 | 0            | \$-          |
| 05/2025 | Current Cycle | NA                   | \$ 1,837.00 | 0            | \$ -         |
| 05/2025 | Current Cycle | NA                   | \$ 1,804.00 | 0            | \$-          |
| 05/2025 | Current Cycle | NA                   | \$ 2,271.00 | 2163         | \$ -         |
| 05/2025 | Current Cycle | NA                   | \$ 1,182.00 | 0            | \$-          |

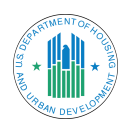

#### 1.3 VMS Adjustments

The VMS Adjustments page can be viewed by clicking the link to the right of the VMS Adjustments line on the PAR Summary page. Under that line, the date of the most recent data is displayed. Here, users can see the non-HAP expenses included in their total monthly calculation.

If a PHA has reported values for either fraud recovery or any MTW expenses, these are

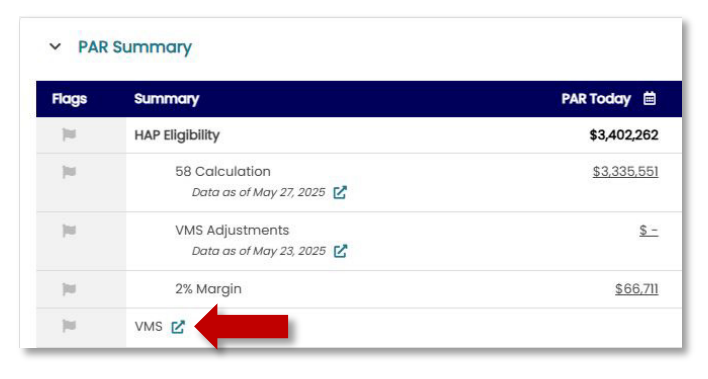

included in the final HAP calculation and the breakdown is shown on this page.

A user can extract data from the VMS Calculation page at any time using the Print button (Print ) in the upper right corner of the screen. On this page, there are two exports: one for the VMS calculation and one for the VMS details.

To exit the page, select the X in the upper right corner of the screen.

| MS A  | djustments            | Print 🖨<br>PHA ID: Housing Authority 🗹 |                       |            |  |
|-------|-----------------------|----------------------------------------|-----------------------|------------|--|
| Flags | Summary               | PAR Today                              | Last Month Calculated | Difference |  |
| )ui   | Total VMS HAP Expense | \$148                                  | \$802                 | (\$654)    |  |
| 1     | Fraud Recovery        | \$148                                  | \$802                 | (\$654)    |  |
| 10    | Total MTW VMS HAP     | \$ -                                   | \$ -                  | \$ -       |  |
| 10    | MTW HCV Admin         | \$ -                                   | \$ -                  | \$ -       |  |
| 100   | MTW Rehab             | \$ -                                   | \$ -                  | \$ -       |  |
| 10    | MTW Debt Service      | \$ -                                   | \$ -                  | \$ -       |  |
| 10    | MTW Development       | \$ -                                   | \$ -                  | \$ -       |  |
| 14    | MTW Local Housing     | \$ -                                   | \$ -                  | \$ -       |  |
| 100   | MTW Other 1           | \$ -                                   | \$ -                  | \$ -       |  |
| jui - | MTW Other 2           | s -                                    | \$ -                  | \$ -       |  |
| 10    | MTW Other 3           | \$ -                                   | \$ -                  | \$ -       |  |

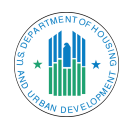

#### 1.4 Estimated Balance (PHA Activity and Available Funds)

The PHA Activity and Available Funds page can be viewed by clicking the link to the right of the Estimated Balance line on the landing page. This page displays data for the sum of all the payments received in the calendar year, any remaining Budget Authority balance, and any reserves balance the PHA is holding.

| 34 | Financial Adjustment 🔀      |
|----|-----------------------------|
| 14 | Available Budget Authority  |
| 10 | Available HUD Held Reserves |
| 34 | HAP Payment Amount          |
| 30 | Estimated Balance 🗹         |

Users can view data per month or all transactions at once. Recorded transactions include:

- Disbursements
- Budget Authority funding allocated to the PHA
- ▶ PHA-Held Reserves and HUD-Held Reserves adjustments
- Remaining Budget Authority transferred to HUD-Held Reserves (end of the calendar year)

Users can extract data from this page at any time by clicking the **Print** (**Print**) button in the upper right corner of the screen.

**NOTE:** If only a certain month is selected when the **Print** button is selected, only that month's transactions will be extracted to the .csv (Excel file).

To exit the **PHA Activity and Available Funds** page, select the **X** in the upper right corner of the screen.

| HA Activity<br>\$ -<br>Total Payment C | and Available Funds             | 1,200,884<br>naining Budget Authority Balance | PHA ID: Housing Authority 2<br>\$37,613<br>Reserve Balance |
|----------------------------------------|---------------------------------|-----------------------------------------------|------------------------------------------------------------|
| elect date range:                      | mm/dd/yyyy                      | Apply Reset                                   |                                                            |
| Date                                   | Transaction Description         | Amount                                        | Estimated Balance (Reserves)                               |
| 8/22/22 12:11 AM                       | Budget Authority Disbursement   | (\$928,434)                                   | \$ -                                                       |
| 9/21/22 12:11 AM                       | Budget Authority Disbursement   | (\$932,019)                                   | \$ -                                                       |
| 10/3/22 2:15 PM                        | Budget Authority Manually Adjus | ted (\$345,276)                               | \$ -                                                       |
| 10/5/22 12:05 AM                       | HUD Held Reserves Manually Loa  | ded \$335,245                                 | \$335,245                                                  |

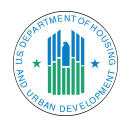

## 1.5 Funding Statement

From the landing page, users can select a month to view a **funding statement** and click **Download** to save and view it as an Excel workbook.

| September 20 🝷 | Download |
|----------------|----------|
| November 2023  |          |
| October 2023   |          |
| September 2023 |          |
| August 2023    |          |
| July 2023      |          |
| June 2023      | Fee      |
| May 2023       | iits     |
| April 2023     | ite      |
| March 2023     |          |
| February 2023  | lits     |
| January 2023   | ite      |
| December 2022  | Imin Fee |

The statement's information includes:

- Calculated HAP for the HCV Program
- ▶ The 50058 calculation with any non-HAP VMS adjustments
- The Budget Authority balance
- Any HUD-Held Reserves

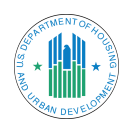

|    | PHA HAP Funding Monthly Statement                                                      | September 2022   |    |                 |                  |
|----|----------------------------------------------------------------------------------------|------------------|----|-----------------|------------------|
|    |                                                                                        |                  |    |                 |                  |
| 1  | PHA Name                                                                               | Housing Authorit | ·v | increase in the |                  |
| 2  | PHA Number                                                                             |                  | 1  |                 |                  |
| 3  | Program Type                                                                           | HCV              |    |                 |                  |
|    | Total DIC 50058 HAD Costs Reported                                                     |                  |    |                 |                  |
| 4  | September 2022 50058 Calculation                                                       |                  | ¢  | 10 /157 328     |                  |
| 5  | Margin                                                                                 | 2%               | \$ | 209 147         |                  |
| 6  | VMS Adjustments                                                                        | 270              | Ś  | 2.321           |                  |
| 7  | Total Calculated Monthly Need (Line 4 + Line 5 + Line 6)                               |                  | Ŧ  | 2,022           | \$<br>10,668,796 |
|    | Available Funds for CY2022 Monthly Disbursement                                        |                  |    |                 |                  |
| 8  | Obligated Undisbursed Budget Authority as of 8/21/22                                   |                  | \$ | 32,296,763      |                  |
| 9  | HUD Held Reserves as of 8/21/22                                                        |                  | \$ | -               |                  |
| 10 | Funds Available (Line 8 + Line 9)                                                      |                  |    |                 | \$<br>32,296,763 |
|    | Disbursements                                                                          |                  |    |                 |                  |
| 11 | Calculated Monthly Need (Line 7) PIC 50058 as of 8/21/22                               |                  | \$ | 10,668,796      |                  |
| 12 | PHA Held Reserves                                                                      |                  | \$ | -               |                  |
| 13 | Net Disbursement (Line 11 - Line 12, Minimum \$0, Limited to Funds Available, Line 10) |                  |    |                 | \$<br>10,668,796 |
| 14 | Remaining to Offset for Remaining Months                                               |                  | \$ | -               |                  |
|    | Comments                                                                               |                  |    |                 |                  |
| 15 | _                                                                                      |                  |    |                 |                  |
|    |                                                                                        |                  |    |                 |                  |
|    |                                                                                        |                  |    |                 |                  |
|    |                                                                                        |                  |    |                 |                  |

## 1.6 PAR Admin Fee

At the bottom of the landing page, users can see the **PAR Admin Fee** calculation for their PHA. Users can view Column A Rates and unit counts, Column B Rates and unit counts, the total of Column A, the total of Column B, the combined total of Columns A and B, and the total after being multiplied by the proration factor. The proration factor is a hard-coded value and may need to be updated on a yearly basis.

Like the other **PAR Summary** sections, the **Admin Fee** section has a column for PAR Today, Last Month Calculated, Difference, and Last Payment.

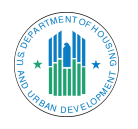

#### PAR Admin Fee

| Flags | Summary                      | PAR Today 🗎 | Last Month Calculated | Difference | Last Payment |
|-------|------------------------------|-------------|-----------------------|------------|--------------|
| 10    | Total Admin Fee              | \$56,034    | \$56,034              | \$ -       | \$ -         |
| 10    | Column A Units               | 556         | 556                   | -          | -            |
| 10    | Column A Rate                | 126.96      | 126.96                | <u> </u>   |              |
| 34    | Column B Units               | -           | -                     | -          | -            |
| 30    | Column B Rate                | 118.49      | 118.49                | -          | 175          |
| 10    | Column A Admin Fee           | \$70,590    | \$70,590              | \$ -       | \$ -         |
| 30    | Column B Admin Fee           | \$ -        | \$ -                  | \$ -       | \$ -         |
| 10    | Total Col A + Col B          | \$70,590    | \$70,590              | \$ -       | \$ -         |
| 10    | Proration Factor             | 0.7938      | 0.7938                | -          | -            |
| 10    | Admin Fees Calculated        | \$56,034    | \$56,034              | \$ -       | \$ -         |
| 10    | Admin Fees Obligated (CY)    | \$ -        | \$ -                  | \$ -       | \$ -         |
| ju -  | Prior Year Over-Disbursement | \$ -        | \$ -                  | \$ -       | \$ -         |

**NOTE: The Last Payment column is not yet developed.** See the **Menu Action Selections** section below for instructions on how to extract this data.

## 2.0 Menu Action Selections

There are three **menu action selections** in the upper right corner of the PAR Summary page: **Print, Extract**, and **close** the PAR Summary.

#### 2.1 PHA Summary

Users can click the **PHA Summary** button ( $\[Mathbb{M}]$ ) next to an agency's name on the landing page to view a **PHA Summary** (see below). The summary provides information about the PHA, including any program types, if there is a repayment agreement, the PIC Executive Director, vendor ID number, Taxpayer Identification Number (TIN), and DUNS (Data Universal Numbering System) number.

To exit the summary, select the X in the left corner of the sidebar.

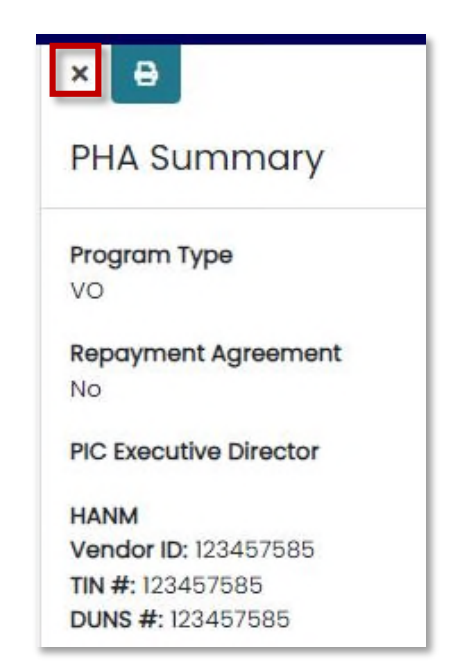

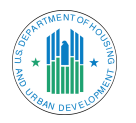

## 2.2 Print/Extract PAR Summary

At any time, users can export a .csv extract of all **PAR Summary** data. By clicking the **Print** button () in the upper right corner of the screen, all PAR Summary information is downloaded as a .csv file to the user's device. Notifications will populate for successful downloads.

| QQ                 | Preparing CSV contents for the PAR Summary table.   |
|--------------------|-----------------------------------------------------|
|                    | September 30, 2022                                  |
| November 7, 2023 🔒 | Preparing CSV contents for the PAR Admin Fee table. |
|                    | PAR Summary 9-30-2022.csv successfully created.     |
|                    | PAR Admin Fee 9-30-2022.csv successfully created.   |
|                    | Paid                                                |

## 3.0 Logging Out of eVMS

To log out of eVMS, close the open web browser.

## 4.0 Additional Help

#### 4.1 Download User Guide

To view or download the most recent version of this guide, select the **eVMS PHA User Guide** in the left side bar. This user guide will display in a separate tab where it can be read or downloaded.

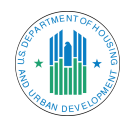

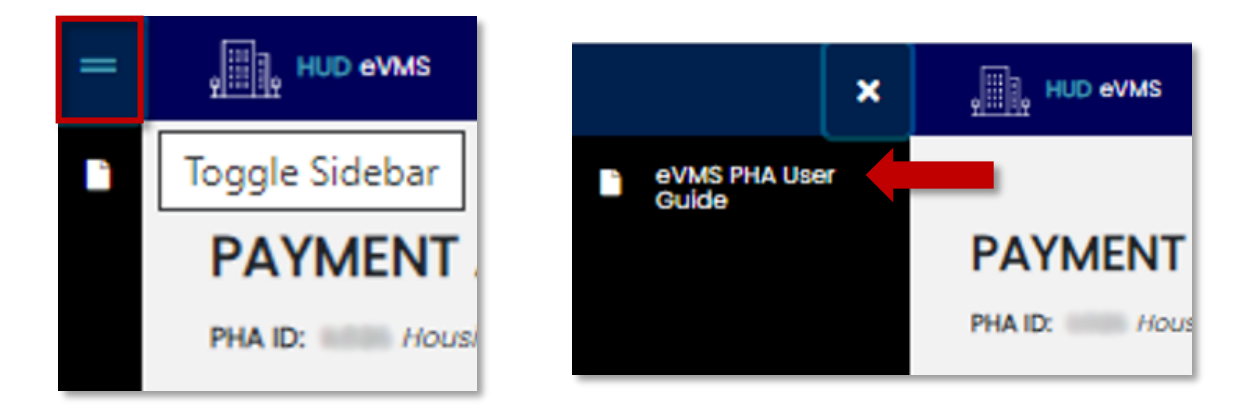

#### 4.2 PHA and Portfolio User Management via WASS

PHA assignment for PHA Only and Portfolio users must be done through WASS, either by a PHA coordinator or an internal user with access to the **PHA Assignment Maintenance** module.

#### Assign Permissions to Coordinators

To assign permissions to the coordinator, follow these steps:

- Log into WASS/Secure Systems.
- Click on User Maintenance within the System Administration heading.
- Enter the User ID (M number) for the coordinator and click "(S)earch for User."

|   | siconne                                    |
|---|--------------------------------------------|
|   | system<br>administration                   |
| ٠ | Business Partners<br>Maintenance           |
| ٠ | EIV Assignments By User                    |
| • | EIV Assignments To User                    |
| • | Field Office Assignment<br>Maintenance     |
| • | IPA Assignment<br>Maintenance              |
| • | IPA Assignment<br>Maintenance              |
| • | Participant Assignment<br>Maintenance      |
| • | RAP Organization<br>Assignment Maintenance |
| ٠ | User Maintenance                           |

| Search by User ID                                                                       |              |  |  |  |
|-----------------------------------------------------------------------------------------|--------------|--|--|--|
| To search for a User by User ID,<br>enter a User ID and then click the "Search for User | " button.    |  |  |  |
| User ID                                                                                 | What's This? |  |  |  |
| (S)earch fo                                                                             | or User      |  |  |  |

On the following screen, select the Choose a Function drop-down menu and select
 Maintain User Profile – Actions. Then, click Submit.

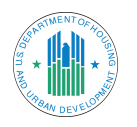

| User Status             | Active            |   |
|-------------------------|-------------------|---|
| User Type               | Internal Internet |   |
| <b>Choose a Functio</b> | n                 |   |
| Maintain User Info      | ormation          | ~ |
| Maintain User Info      | rmation           |   |
| Maintain User Pro       | file - Actions    |   |
| Maintain User Pro       | file - Groups     | - |
| Maintain User Pro       | file - Roles      |   |
| Participant Assign      | ment Maintenance  |   |
| Reset User Passw        | brov              |   |

Scroll down to the EVMS section and select COR – Coordinator. Then, click Assign/Unassign Actions at the bottom.

| EVM | EVMS - Electronic Voucher Management System |  |  |
|-----|---------------------------------------------|--|--|
|     | ADM - Administration                        |  |  |
|     | 🗹 COR - Coordinator                         |  |  |

#### Assign Permissions to Access Single or Multiple PHAs

To assign a PHA or multiple PHAs in the case of a Portfolio user, the coordinator should complete the following steps:

- Log into WASS/Secure Systems.
- Click on User Maintenance within the System Administration heading.
- Enter the User ID (M number) for the user needing access and click "(S)earch for User."

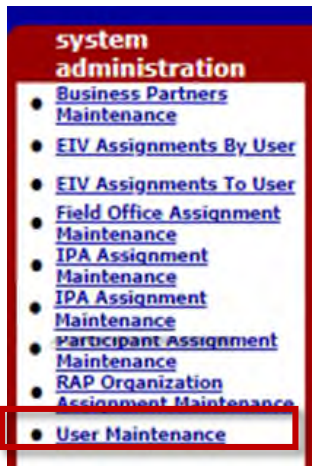

| Sea                                                                            | rch by User     | ID           |  |
|--------------------------------------------------------------------------------|-----------------|--------------|--|
| To search for a User by User ID,<br>enter a User ID and then click the "Search | for User" but   | ton.         |  |
| Us                                                                             | er ID           | What's This? |  |
| (5                                                                             | s)earch for Use | er           |  |

On the following screen, confirm the User Information listed, including User ID and the user's first and last name.

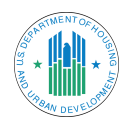

| <b>User Information</b> | 1                 |
|-------------------------|-------------------|
| User ID                 |                   |
| First Name              |                   |
| Middle Initial          |                   |
| Last Name               |                   |
| User Status             | Active            |
| User Type               | Internal Internet |
| Choose a Functio        | n                 |

Click the Choose a Function drop-down menu and select Maintain User Profile – Roles. Then, click Submit.

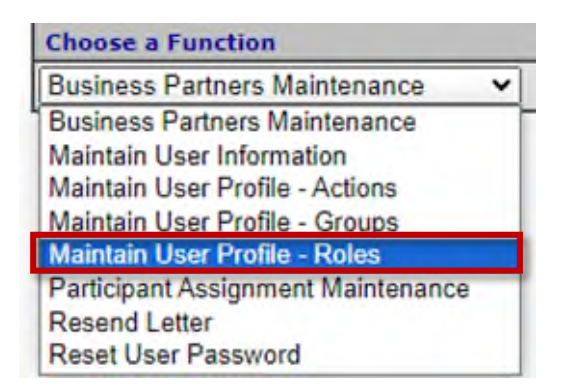

► From there, scroll down to the EVMS - Electronic Voucher Management System section and select EPU - eVMS Portfolio User.

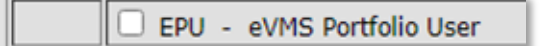

- Then, select Assign/Unassign Roles at the bottom of the page. Click Confirm.
- Return to the Main Menu. Select PHA Assignment Maintenance under the System Administration sidebar or menu.

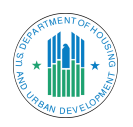

| Secure Systems                                                                      | Main Menu faq   help   search   home   logout                                   |
|-------------------------------------------------------------------------------------|---------------------------------------------------------------------------------|
|                                                                                     | Systems                                                                         |
| Walaama                                                                             | Enterprise Income Verification (EIV)                                            |
| weicome                                                                             | Electronic Voucher Management System (EVMS)                                     |
| administration                                                                      | <ul> <li>Financial Assessment Submission - PHA (FASPHA)</li> </ul>              |
| Business Partners     Maintenance                                                   | <u>Mark-to-Market (M2M)</u>                                                     |
| EIV Assignments By User                                                             | <ul> <li>Multifamily Delinquency and Default Reporting System (MDDR)</li> </ul> |
| Field Office Assignment                                                             | <ul> <li>Public Housing Assessment System: Scores and Status (NASS)</li> </ul>  |
| Maintenance<br>IPA Assignment<br>Maintenance                                        | <ul> <li>Physical Assessment Subsystem (PASS)</li> </ul>                        |
| PHA Assignment<br>Maintenance                                                       | PIH Information Center (PIC)                                                    |
| Participant Assignment<br>Maintenance<br>RAP Organization<br>Assignment Maintenance | Quality Assurance Subsystem (QASS)                                              |
| <u>User Maintenance</u>                                                             | System Administration                                                           |
| systems                                                                             | Business Partners Maintenance                                                   |
| Enterprise Income<br>Verification (EIV)                                             | EIV Assignments By User                                                         |
| Electronic Voucher<br>Management System                                             | EIV Assignments To User                                                         |
| (EVMS)<br>Financial Assessment                                                      | Field Office Assignment Maintenance                                             |
| (FASPHA)                                                                            | IPA Assignment Maintenance                                                      |
| <u>Mark-to-Market (M2M)</u> <u>Multifamily Delinguency</u>                          | PHA Assignment Maintenance                                                      |
| and Default Reporting<br>System (MDDR)                                              | Participant Assignment Maintenance                                              |
| Assessment System:<br>Scores and Status (NASS)                                      | <u>RAP Organization Assignment Maintenance</u>                                  |

▶ Enter the User ID (M number) of the person to assign and the PHA ID of the PHA to assign the user to. Select the **Submit** button at the bottom of the screen.

**PHA Assignment Maintenance** 

| Please enter a User Id:                       |              |  |  |  |  |  |
|-----------------------------------------------|--------------|--|--|--|--|--|
| User ID                                       |              |  |  |  |  |  |
| Choose a Function:                            |              |  |  |  |  |  |
|                                               | Assign PHA 🗸 |  |  |  |  |  |
| For Assign PHA, provide one of the following: |              |  |  |  |  |  |
| PHA ID                                        |              |  |  |  |  |  |
| State                                         | ~            |  |  |  |  |  |
| If selected criterion is State, sort by       |              |  |  |  |  |  |
| PHA ID 🗸                                      |              |  |  |  |  |  |
|                                               |              |  |  |  |  |  |
| Submit Cancel                                 |              |  |  |  |  |  |

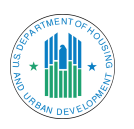

► The Assign PHA for User [User ID] screen will display. In the case of assigning a PHA user, select eVMS Access for PHA Users (EVMS – EPU) and the corresponding PHA ID. Select Submit. Repeat these steps for each PHA code.

| ooce a D | aler                                                                                                    |   |
|----------|----------------------------------------------------------------------------------------------------|---|
| le Desci | ription (System ID - Role Code)                                                                                                    |   |
| F        | PIH ObSub PHA User (OPFBI - OSP)<br>Physical Inspection Viewer (PASS - PIV)<br>Jtilization and Expense Data Submitter (VMS - UDE)<br><u>AVMS Access for PHA Users (EVMS - EPH)</u><br>AVMS Portfolio User (EVMS - EPU) | * |
| oose at  | east one PHA:                                                                                                    |   |
| A ID - E | HA Name<br>CT001 - Housing Authority of the City of Bridgeport                                                                                                    |   |
|          | Submit Cancel                                                                                                    |   |

Select **Confirm**. eVMS will now appear on the main page of HUD Secure Systems.

#### 4.3 Unassign a PHA via WASS

Users may also unassign a PHA. Navigate to the **PHA Assignment Maintenance** page, enter the applicable **User ID**, and select **View or Unassign PHA** from the drop-down menu. Then, select **Submit**.

| Please ent | er a User I <mark>d</mark> :       |  |  |  |
|------------|------------------------------------|--|--|--|
| ser ID     |                                    |  |  |  |
| hoose a F  | unction.                           |  |  |  |
|            | Assign PHA 🗸                       |  |  |  |
| or Assign  | PHA, provide one of the following: |  |  |  |
| HA ID      |                                    |  |  |  |
| State      |                                    |  |  |  |
| selected   | criterion is State, sort by        |  |  |  |
|            | PHAID V                            |  |  |  |

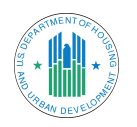

The PHAs that are available to the user display. The role code will vary depending on whether the user is a Portfolio or a PHA user. Select the checkbox next to a PHA to unassign the user and then click the **Submit** button.

| View/Unassign PHA for User MCNT04 [                |                                             |           |                           |  |  |  |  |
|----------------------------------------------------|---------------------------------------------|-----------|---------------------------|--|--|--|--|
| To unassign a PHA, check the box and click submit. |                                             |           |                           |  |  |  |  |
| Select/Deselect All                                |                                             |           |                           |  |  |  |  |
| PHA ID                                             | PHA Name                                    | Role Code | Role Description          |  |  |  |  |
| MS006                                              | Tennessee Valley Regional Housing Authority | EPH       | eVMS Access for PHA Users |  |  |  |  |
| Submit Cancel                                      |                                             |           |                           |  |  |  |  |

Next, the **confirmation** page will display. Follow the steps in <u>Section 4.2</u> to assign the selected user to a new PHA.

#### 4.4 Additional Help

For assistance accessing WASS, password resets, or unlocking user IDs, please contact the PIH-REAC Technical Assistance Center:

- **Phone**: 1-888-245-4860
- **Fax**: 202-485-0280
- **Email**: <u>REAC\_TAC@hud.gov</u>

Further assistance can be obtained through the REAC TAC Customer Community Portal.

To request additional disbursement, contact your Financial Analyst (FA) at the FMC. Locate this information on the **PHA Info** tab in the VMS modal within eVMS.

For assistance with submitting 50058s to PIC and/or the Housing Information Portal (HIP), please contact your local PIC Coach in your corresponding Field Office.

For additional resources relating to eVMS, what PHAs should do to prepare for eVMS, and frequently asked questions, visit the eVMS section on HUD's website.

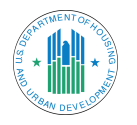